## CRIAR DECLARAÇÃO DE SEM MOVIMENTO DOS PRESTADORES

Clique no botão Nota Fiscal, e no submenu clique em Declaração Prestador.

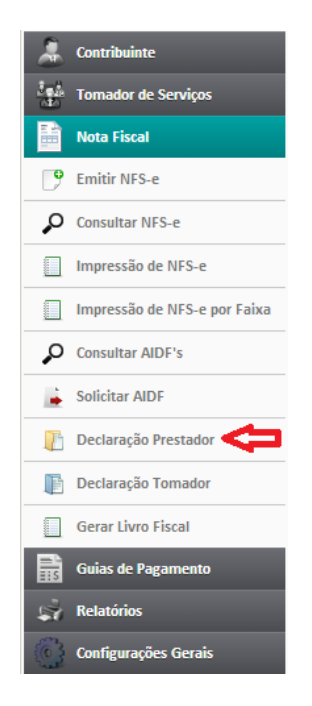

Na próxima tela clique em Novo Movimento para realizar o lançamento da declaração.

| enicor          | Selecionar Movimento - Declaração Simplificada de Serviços Tomados    |            |     |        |         |     |          |             |
|-----------------|-----------------------------------------------------------------------|------------|-----|--------|---------|-----|----------|-------------|
| viços           | Abra um movimento ou selecione um para fazer Lançamentos ou fecha-io. |            |     |        |         |     |          |             |
|                 | Ano: * 2013                                                           |            |     |        |         |     |          |             |
|                 | Tipo Escritura: 01 - No                                               | ormal      | •   |        |         |     |          |             |
| e               | Mês: Seleci                                                           | one 💌      |     |        |         |     |          |             |
| IFS-e           |                                                                       |            |     |        |         |     |          | 🔍 Pesquis   |
| IFS-e por Faixa | Tipo Escritura                                                        | Ano        | Mês | Fatura | Dedução | ISS | Fechada? |             |
| s               | Nenhum resultado er                                                   | ncontrado! |     |        |         |     |          |             |
|                 |                                                                       |            |     |        |         |     |          | ovo Movimer |
| stador          |                                                                       |            |     |        |         |     |          |             |
| mador           |                                                                       |            |     |        |         |     |          |             |

Em Tipo Escritura selecione a opção 03 – Sem Movimento e clique no botão Salvar.

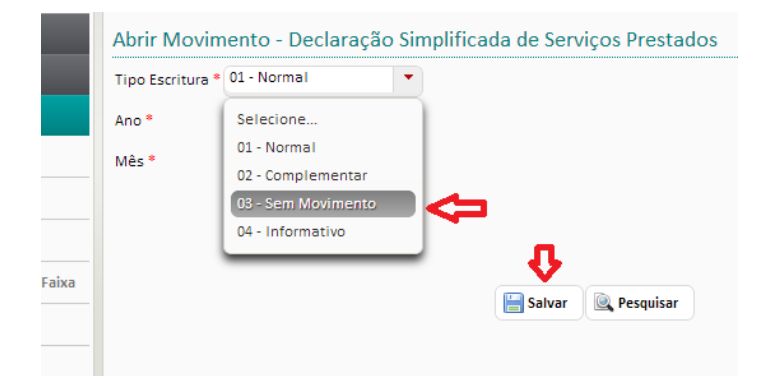